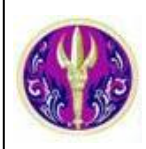

# DeringerLink

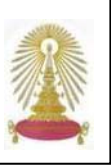

SpringerLink eBooks เป็นฐานข้อมูลหนังสืออิเล็กทรอนิกส์ของ Springer Verlag (สำนักพิมพ์) ที่มีเนื้อหาครอบคลุมสหสาขาวิชา ได้แก่ วิทยาศาสตร์ เทคโนโลยี การแพทย์ สังคมศาสตร์ และมนุษยศาสตร์ ประกอบด้วยเอกสารฉบับเต็มของสิ่งพิมพ์เพื่อการอ้างอิง (reference works) หนังสือวิชาการ และวรรณกรรม โดยเป็นฐานเดิมที่สถาบันวิทยบริการ จุฬาลงกรณ์มหาวิทยาลัยเคยบอกรับ ต่อมาใน ปีงบประมาณ 2548 สำนักงานคณะกรรมการการอุดมศึกษา(สกอ.) จัดซื้อ 1,528 ชื่อเรื่อง ให้สมาชิกในกลุ่ม ThaiLIS จำนวน 75 แห่ง รวมจุฬาฯ ใช้ร่วมกัน ปัจจุบันเข้าใช้ได้ 2,332 ชื่อเรื่อง ซึ่งจัดพิมพ์ในช่วง ปี ค.ศ. 1983-2005 และเนื่องจากสถาบันวิทยบริการยังคงบอกรับ Lecture Notes in Computer Science (LNCS) ทำให้ประชาคมจุฬาฯ ได้รับสิทธิ์ใช้งาน eBooks ลิขสิทธิ์ปี 2005 เพิ่มขึ้นอีกประมาณ 2,600 ชื่อเรื่อง

### การเข้าใช้งาน

ที่ URL: <u>http://www.car.chula.ac.th/curef-db/slist.html#</u> general เลือก SpringerLink eBooks จะพบหน้าจอดังภาพ

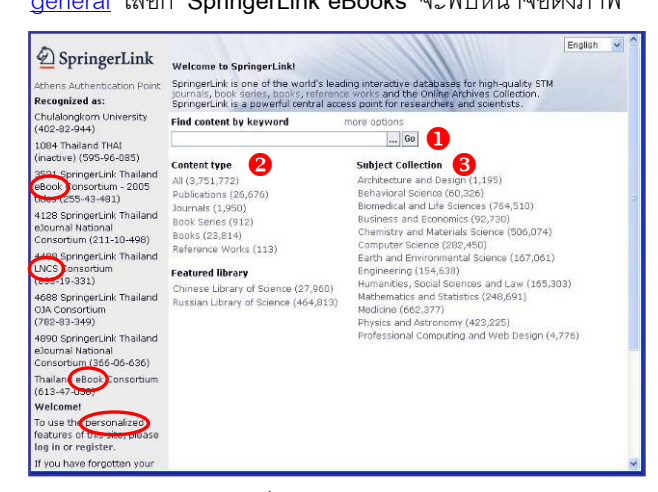

มีทางเลือกใช้งานแบบทั่วไปหรือแบบเจาะจงของแต่ละบุคคล (personalized) ดังนี้

- 1 เมื่อต้องการค้นหาในภาพรวมโดยใช้คำค้นเป็น keyword
- ใช้ไล่เรียง/ค้นหาข้อมูลตามประเภทของเนื้อหา (Content Type)
- เพื่อไล่เรียง/ค้นหาข้อมูลที่แบ่งตาม 13 สาขาวิชา (Subject Collection)

#### การค้นหา/การไล่เรียงดูข้อมูล

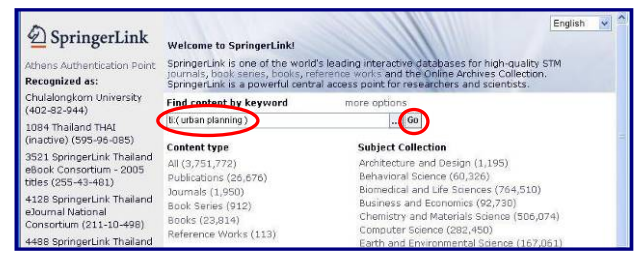

เมื่อได้ผลลัพธ์ให้เลือกดูเฉพาะประเภทของเอกสารที่ต้องการ เช่น Books โดยเลือกจากทางเลือก Content Type ทางด้าน ขวามือของหน้าจอแสดงผลการค้นหา ดังตัวอย่าง

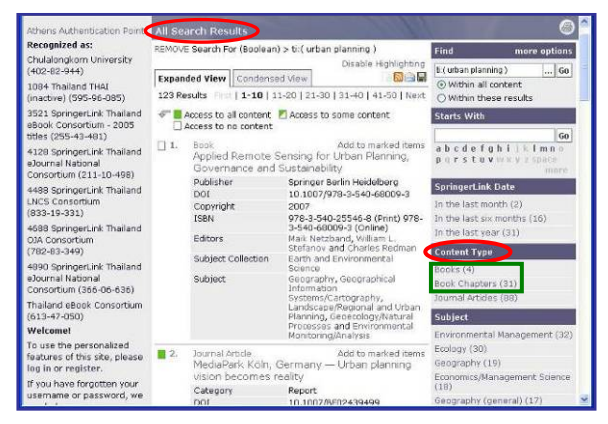

จะได้ผลลัพธ์เฉพาะที่เป็น Books ตามต้องการ ดังตัวอย่าง

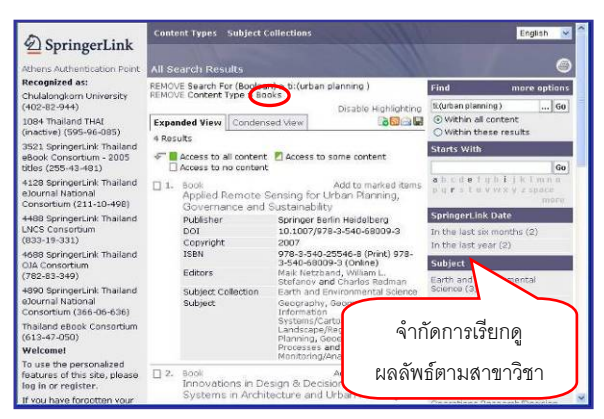

นอกจากนี้ ยังจำกัดการเรียกดูผลลัพธ์ได้จากทางเลือกอื่นๆ ที่อยู่ ทางขวามือของหน้าจอแสดงผลลัพธ์ได้อีก เช่น ภาษาของ เอกสาร (Language) สาขาวิชา (Subject) หรือ ปีลิขสิทธิ์ (Copyright) เป็นต้น (ตามที่ปรากฏบนหน้าจอ โดยอาจแตกต่าง กัน ขึ้นกับทางเลือกที่ใช้งานในขณะนั้น)

หรือ หากต้องการค้นหาแบบเจาะจงมากขึ้น ให้ค้นจากทางเลือก more options โดยระบุเงื่อนไขการค้นหาตามต้องการ จากนั้น คลิก **Find** เพื่อให้ระบบประมวลผล เช่น ค้นเรื่องที่มีคำว่า "lung cancer" อยู่ในชื่อเรื่องและมีคำว่า radiotherapy อยู่ด้วย ดังตัวอย่าง

| SpringerLink                                          | Content Types Subj   | English 💌                                 |   |
|-------------------------------------------------------|----------------------|-------------------------------------------|---|
| Athens Authentication Point                           | Find Content         |                                           | ۲ |
| Recognized as:                                        | ② Please enter terms | into one or more of the following fields. |   |
| Chulalongkorn University<br>(402-82-944)              | All text             |                                           | j |
| 1084 Thailand THAI                                    | Title                | "Lung Cancer"                             |   |
| (inactive) (595-96-085)                               | Summary              | radiotherapy                              | 1 |
| 3521 SpringerLink Thailand<br>eBook Consortium - 2005 | Author               |                                           |   |
| titles (255-43-481)                                   | Editor               |                                           |   |
| 4128 SpringerLink Thailand                            | ISSN                 |                                           |   |
| Consortium (211-10-498)                               | ISBN                 |                                           |   |
| 4488 SpringerLink Thailand                            | DOI                  |                                           |   |
| LNCS Consortium<br>(833-19-331)                       | Dates                | Entire range of publication dates         |   |
| 4688 SpringerLink Thailand                            |                      | O Publication dates between               |   |
| OJA Consorbum                                         |                      | and (MM/DD/YYYY)                          |   |
| (762-63-549)                                          | Order by             | Relevancy                                 |   |
| 4890 SpringerLink Thailand<br>elournal National       |                      | O Publication date (most recent first)    |   |
| Consortium (366-06-636)                               | (                    | Find                                      |   |
| Thailand eBook Consortium<br>(613-47-050)             |                      |                                           |   |
| Welcome!                                              |                      |                                           |   |
| To use the personalized                               |                      |                                           |   |

การไล่เรียง/ค้นหาข้อมูลตามประเภทของเนื้อหา โดยคลิกที่ ประเภทของเนื้อหาที่ต้องการจากหน้าจอหลัก เช่น Books จะ พบหน้าจอดังตัวอย่าง

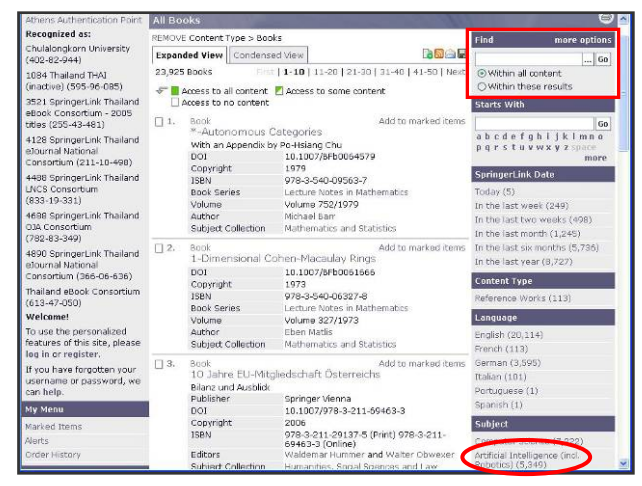

จำกัดการเรียกดูผลลัพธ์จากทางเลือกด้านขวา เช่น เลือกดู เฉพาะสาขาวิชา (Subject) Artificial Intelligence จะพบ หน้าจอดังตัวอย่าง

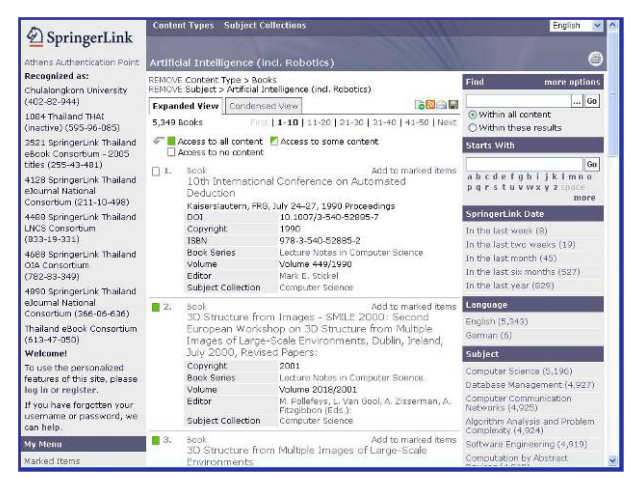

หากต้องการค้นหาเฉพาะจาก Books ในสาขา Artificial Intelligence ให้พิมพ์คำค้นในกรอบรับคำค้นภายใต้หัวข้อ Find ทางมุมขวาของหน้าจอ และระบุให้ค้น Within these results จากนั้นคลิก **Go** เช่น ค้นจาก cide more options

จากนนคลก ัฒา เชน คนจาก ชื่อเรื่อง ti:(active network) ดังตัวอย่าง

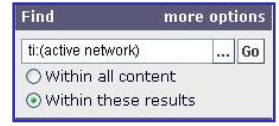

ถารไล่เรียง/ค้นหาข้อมูลตามสาขาวิชา ทำได้ในลักษณะ
เดียวกับ 2 โดยคลิกเลือกสาขาวิชาที่ต้องการ เช่น Medicine
จะพบหน้าจอดังตัวอย่าง

| D SpringerLink                                                                                                    | Content                                                                                                    | Types Subject                                                                          | Collections                                                                |                                                                                                    |                                                         | English 💌   |  |
|----------------------------------------------------------------------------------------------------|----------------------------------------------------------------------------------------------------|----------------------------------------------------------------------------------------|----------------------------------------------------------------------------|----------------------------------------------------------------------------------------------------|---------------------------------------------------------|-------------|--|
| Athens Authentication Point                                                                                                    | All Content Items                                                                                                    |                                                                                        |                                                                            |                                                                                                    |                                                         |             |  |
| Recognized as:                                                                                                    | REMOVE Subject Collection > Medicine                                                                                                    |                                                                                        |                                                                            | Find                                                                                                    | more options                                            |             |  |
| Chulalongkom University<br>(402-82-944)<br>1084 Thailand TH4I<br>(inactive) (595-96-085)<br>3521 SpringerLink Thailand<br>#Book Consortium - 2005<br>titles (255-43-48) | Expanded View Condense                                                                                                    |                                                                                        | sad View                                                                   | View 🛛 🔂 🔒 🖬                                                                                                    |                                                         | Go          |  |
|                                                                                                    | 662,544 Items ===:1 1-10   11-20   21-30   31-40   41-50   Next<br>→ ■ Access to all content ■ Access to some content<br>□ Access to no content |                                                                                        |                                                                            | Within all content Within these results                                                                                                |                                                         |             |  |
|                                                                                                    |                                                                                                    |                                                                                        |                                                                            | Starts With                                                                                                    |                                                         |             |  |
|                                                                                                    | . 1.                                                                                                    | lournal Articla                                                                        |                                                                            | Add to marked items                                                                                                    | Ĩ.                                                      | Go          |  |
| 4128 SpringerLink Thailand<br>eJournal National                                                                                                    |                                                                                                    | (+)-Catechin effects on X-rays irradiated skin of<br>rats                              |                                                                            | abcdefghijklmno<br>pqrstuvwxyzspace                                                                                                    |                                                         |             |  |
| Consortium (211-10-498)<br>4468 SpringerLink Thailand<br>LNCS Consortium<br>(833-19-331)<br>4668 SpringerLink Thailand<br>OJA Consortium<br>(782-83-349)                |                                                                                                    | lournal                                                                                | Archives c                                                                 | Archives of Dermatological Research                                                                                                    | more                                                    |             |  |
|                                                                                                    | Issue                                                                                                    |                                                                                        | Volume 253, Number 3 / January,                                            | Content Status                                                                                                    |                                                         |             |  |
|                                                                                                    |                                                                                                    | Authors                                                                                | 1975<br>Carla Cipr                                                         | 1975<br>Carla Cipriani, Enrico Rampini,                                                                                                | Online First** (7,405)                                  |             |  |
|                                                                                                    |                                                                                                    | Subject Collection                                                                     | Alfredo Rebora and Giuseppe Moretti<br>Collection Medicine<br>PDF (394 kb) |                                                                                                    |                                                         |             |  |
|                                                                                                    |                                                                                                    | Text                                                                                   |                                                                            |                                                                                                    | SpringerLink Date                                       |             |  |
|                                                                                                    | 1                                                                                                    | Rightslink                                                                             | Permissio                                                                  | ns & Reprints                                                                                                    | In the last we                                          | eek (5,522) |  |
| 990 SpringerLink Thailand<br>Iournal National [2.<br>onsortium (366-06-636)                                                                                             |                                                                                                    | Journal Article Add to marked items<br>(+)-Catechin inhibits the invasion of malignant |                                                                            | In the last two weeks (9,014)<br>In the last month (20,894)                                                                            |                                                         |             |  |
| Thailand eBook Consortium                                                                                                    | 1                                                                                                    | fibrosarcoma cells into chick heart in vitro                                           |                                                                            |                                                                                                    | In the last six months (b2,417)                         |             |  |
| (613-47-050)                                                                                                    |                                                                                                    | 001                                                                                    | 10.1007/8F00052416                                                         |                                                                                                    | In the last year (127,312)                              |             |  |
| Welcome!                                                                                                    |                                                                                                    | Journal                                                                                | Clinical an                                                                | Clinical and Experimental Metastasis<br>Volume 2, Number 2 / April, 1984<br>Marc E. Bradke, Rita ML.<br>Cauwenberge and Marc M. Mareel | Content Type<br>Books (1,769)<br>Book Chapters (40,101) |             |  |
| to use the personalized<br>eatures of this site, please                                                                                                    |                                                                                                    | Authors                                                                                | Marc E. Br<br>Cauwenb                                                      |                                                                                                    |                                                         |             |  |
| ing in or register.                                                                                                    | 0                                                                                                    | Subject Collection                                                                     | Medicine                                                                   |                                                                                                    | Journal Article                                         | s (604.261) |  |

จากนั้นเลือก Content Type เป็น Books โดยสามารถจำกัด การเรียกดูข้อมูล หรือค้นหาจากสาขาวิชานั้นๆ ได้เช่นเดียวกัน

## การเรียกดูข้อมูล

กรณีที่เป็นรายการผลลัพธ์ คลิกที่ชื่อเรื่องเพื่อดูรายละเอียดของ รายการนั้นๆ และคลิกที่ Text เพื่อดูเอกสารฉบับเต็มในรูป PDF

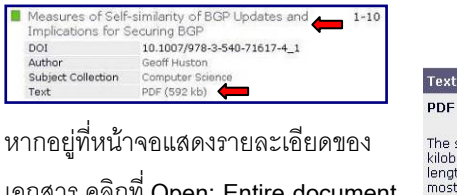

หากอยู่ทีหน้าจอแสดงรายละเอียดของ เอกสาร คลิกที่ Open: Entire document เพื่อดูเอกสารฉบับเต็มในรูป PDF **การจัดการผลลัพธ์** 

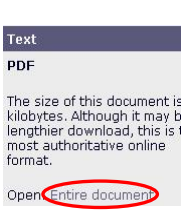

ที่หน้าจอการแสดงผลลัพธ์แบบ PDF ให้ใช้ทางเลือก 🗐 หรือ มีนการจัดเก็บเป็นไฟล์ หรือ สั่งพิมพ์ตามลำดับ หากอยู่ที่ หน้าจอการแสดงผลลัพธ์ผ่านเบราว์เซอร์ ให้ใช้ทางเลือก File -> Save As ในการจัดเก็บเป็นไฟล์ หรือ File -> Print เพื่อสั่งพิมพ์ ตามลำดับ หรือใช้ทางเลือก 💽 และเลือกเป็น Text เพื่อเก็บ เป็นไฟล์ หรือเลือกเป็น RIS เพื่อส่งข้อมูลไปยัง EndNote หรือ คลิกที่ RIS | Text ภายใต้ทางเลือก Export this chapter เพื่อ ส่งข้อมูลไป EndNote หรือจัดเก็บเป็น Text ตามลำดับ (ขึ้นกับ หน้าจอที่ใช้งานขณะนั้น)

Export this chapter Export this chapter as RIS Text

#### การออกจากระบบ

หากมีการ register เพื่อใช้งาน features พิเศษของแต่ละ บุคคล และทำการ log in เข้าระบบ ให้คลิก Log Out เพื่อออก จากระบบ หากไม่ได้ log in สามารถปิดเบราว์เซอร์ หรือ เปลี่ยนไปใช้งานอื่นได้

จัดทำโดย กัลยา ยังสุขยิ่ง และ เรืองศรี จุลละจินดา ฝ่ายบริการช่วยค้นคว้าวิจัย หอสมุดกลาง สถาบันวิทยบริการ จุฬาฯ (ฉบับพิมพ์ครั้งที่ 4) มกราคม 2551